5-1.提出データ作成

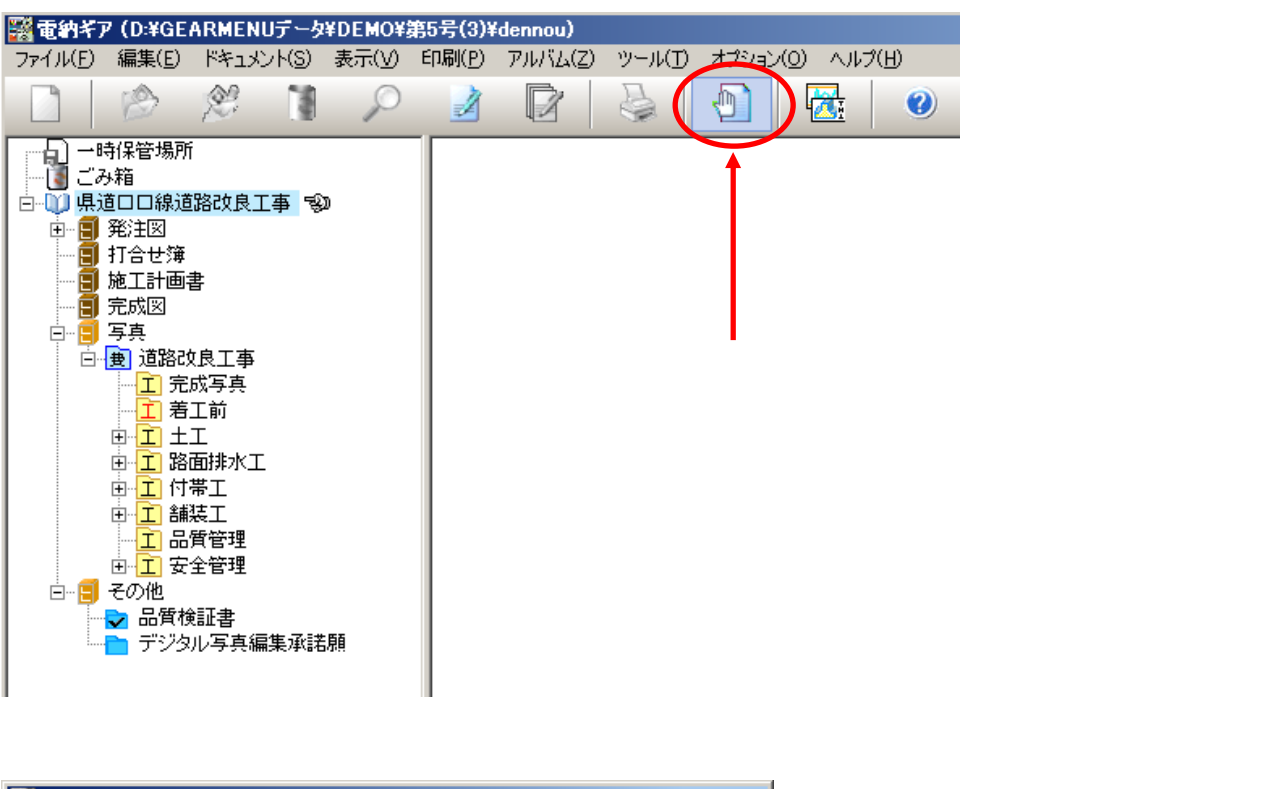

| 器 提出データ作成                                                                                                    |                                |                                                                              |
|----------------------------------------------------------------------------------------------------|--------------------------------|------------------------------------------------------------------------------|
| 工事名称:<br>■ 県道口口線道路改良工事<br>■ 現道口口線道路改良工事<br>■ 第注図<br>■ 第注図<br>■ 第三成図<br>■ 第三点図<br>■ 第三点図<br>■ 第三点図<br>■ 第三点の他 | 工事情報検査(I)<br>検査(C)<br>追加<br>削除 | 1番上の『工事名』をクリックして<br>『追加』を<br>クリックします。<br>写真の部分だけ電子納品データを<br>作成すると言ったことも可能です。 |
| 出力先:                                                                                                    |                                |                                                                              |
| C¥Documents and Settings¥katou¥デスクトップ                                                                        | 参照( <u>R</u> )                 |                                                                              |
| 出力サイズ: 700<br>参考図ファイル形式<br>● JPEG ● TIFF ▼ XMLビューアを添付する                                                      | <u>のK</u><br>キャンセル             |                                                                              |

5-1.提出データ作成

株式会社シャープ松山オーエー

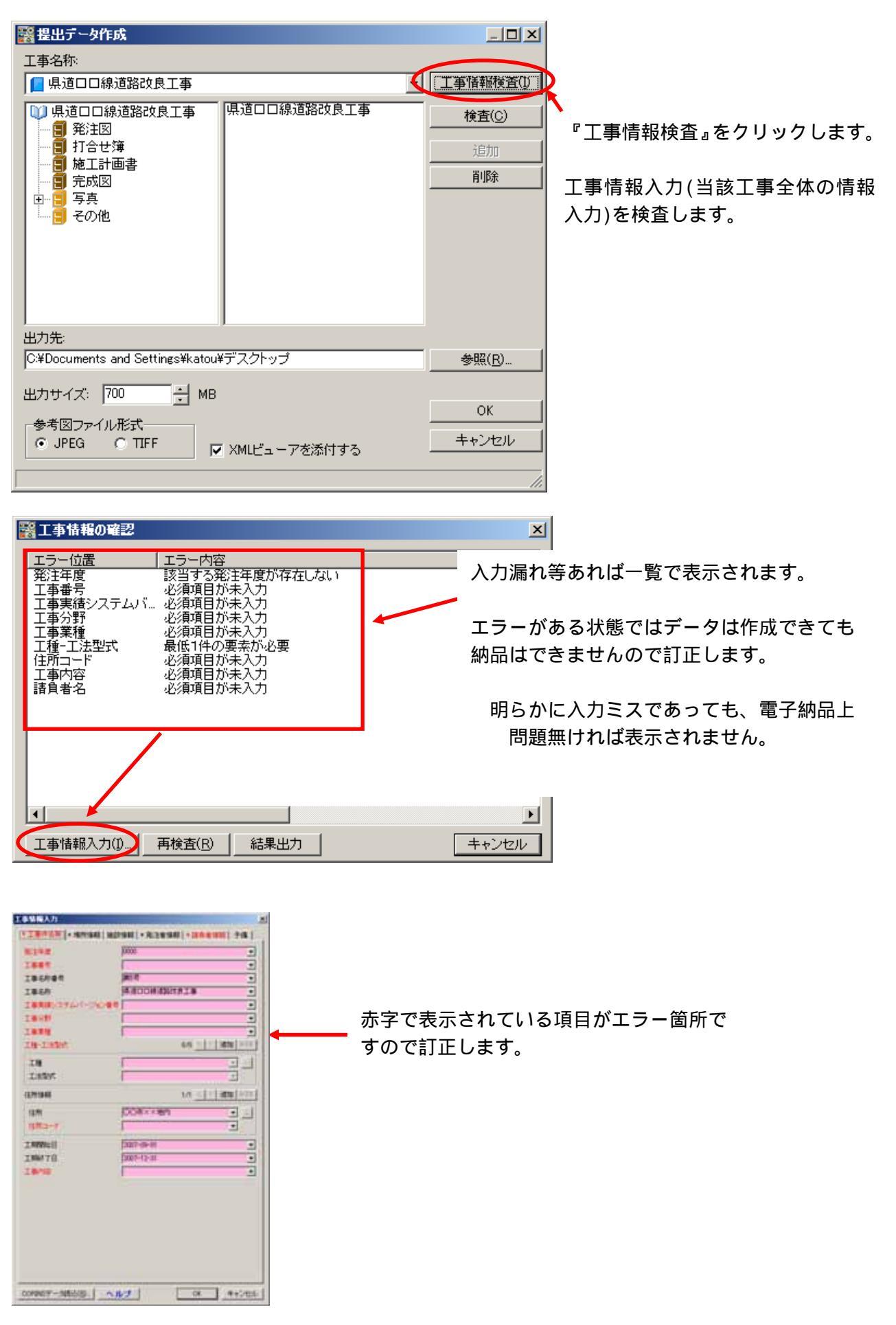

2

## 5章 電納ギア(提出データ作成)

5-1.提出データ作成

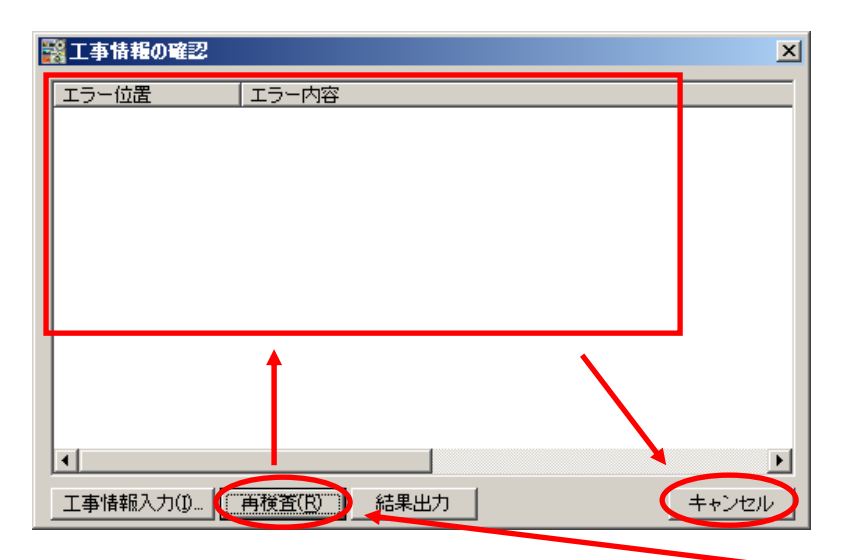

『再検査』をクリックします。 エラーが無ければ、上の一覧に 何も表示されません。

| 情報  | ×               |
|-----|-----------------|
| (į) | 工事情報の検査を終了しました。 |
|     | OK              |

初めからエラーが無ければ、 左の表示が出ますので、次へ。

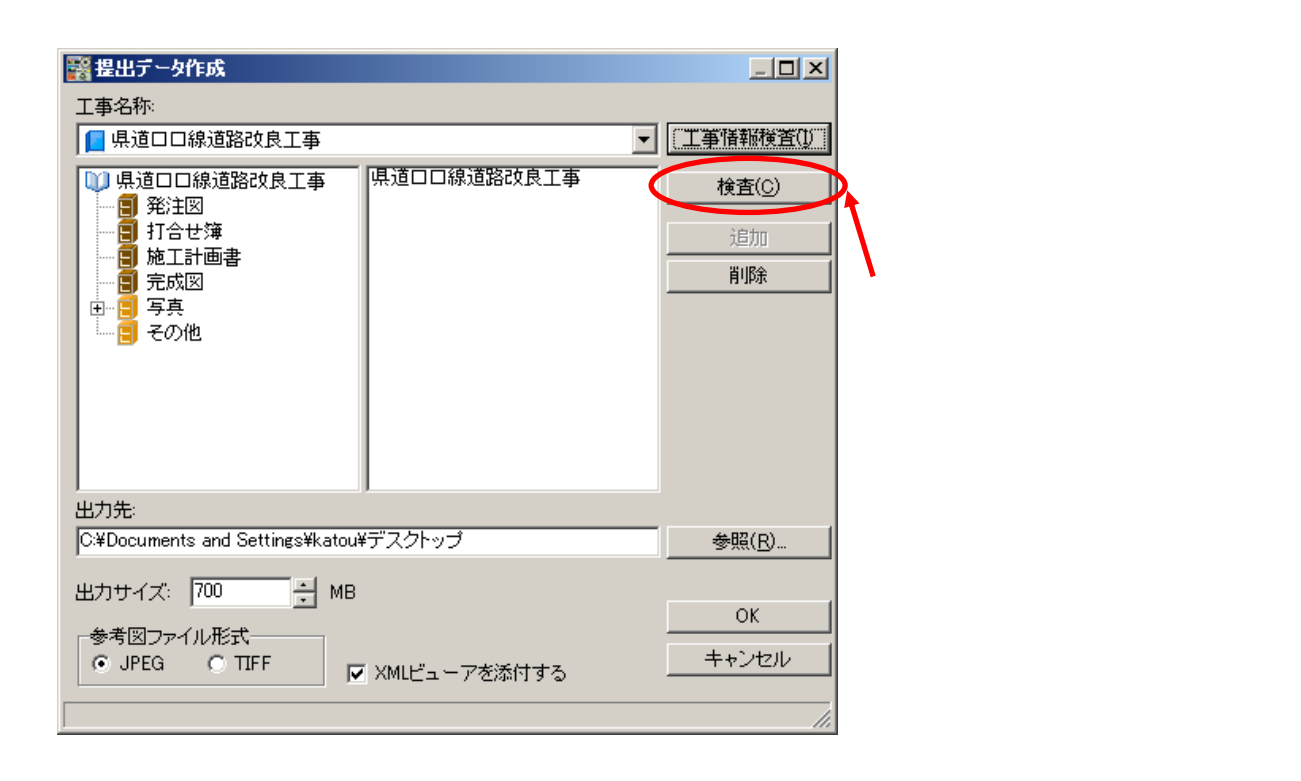

## 5章 電納ギア(提出データ作成)

## 5-1.提出データ作成

| (位置10146 単道口口線通路改良工業が発行1014 2000112111305。 1000番号 必須項目が未入力<br>(位置10146 単道口口線通路改良工業が発行1014 2000112111305。) 常生産 企須項目が未入力<br>(位置10146 単道口口線通路改良工業が発行1014 2000112111305。) 常生産 企須項目が未入力<br>(位置10146 単道口口線通路改良工業が発行1014 2000112111305。) 常生産 企須項目が未入力<br>2000112111305。) 常生産 連定資産と平面直角応。<br>1<br>環境元法・作ル (存存先 ファイル名 エラー位置 エラー内容 (存<br>1 | 今代ル<br>学習送れ<br>学習送れ<br>学習送しまた<br>学習通じまた<br>学習通じまた<br>学習通じまた<br>学習通じまた<br>のまた<br>のまた<br>のまた<br>のまた<br>のまた<br>のまた<br>のまた<br>の | (第7先<br>場面口機器22月10%155<br>場面口機器22月10%155<br>場面口機器22月10%155<br>場面口機器22月10%155<br>場面口機器22月10%155<br>場面口機器22月10%15<br>場面口機器22月10%15<br>場面口機器22月10%15<br>場面口機器22月10%15<br>場面口機器22月10%15<br>場面口機器22月10%15<br>場面口機器22月10%15<br>場面口機器22月10%15<br>場面口機器22月10%15<br>場面口機器22月10%15<br>場面口機器22月10%15<br>(1)<br>(1)<br>(1)<br>(1)<br>(1)<br>(1)<br>(1)<br>(1) | 2009112111305<br>2009112111305<br>2009112111305<br>2009112111305<br>2009112111305<br>112111305<br>112111305<br>112111305<br>2009112111305<br>2009112111305<br>2009112111305 | エラー位置<br>作成者名<br>(図面2アイル作。<br>福尺<br>回面番号<br>対象工種<br>基準合情報<br>周地系<br>回面ろ<br>回面ろ<br>四面2アイル名<br>作成者名<br>福尺 | 工ラー内容<br>必須用目が未入力<br>必須用目が未入力<br>必須用目が未入力<br>必須加目が未入力<br>必須加目が未入力<br>必須加目が未入力<br>必須加目が未入力<br>必須加目が未入力<br>必須加目が未入力<br>必須加目が未入力<br>必須加目が未入力<br>必須加目が未入力<br>必須加目が未入力 | 10 |
|----------------------------------------------------------------------------------------------------|----------------------------------------------------------------------------------------------------|----------------------------------------------------------------------------------------------------|----------------------------------------------------------------------------------------------------|----------------------------------------------------------------------------------------------------|----------------------------------------------------------------------------------------------------|----|
|                                                                                                    | 位置回 ste<br>位置回 ste<br>位置回 ste<br>・<br>電通行け<br>電通元タイトル                                                                       | 場通口口線通知改良工事>発注回¥<br>場通口は線通知改良工事¥発注用¥<br>【保存先                                                                                                    | 2000112111305.<br>2008112111305.                                                                                                    | 21歳11년<br>茶準点情報<br>(エラー位置                                                                               | を満須目が未入力<br>建律辞律と平衡8時年。<br>エラー内容                                                                                                    | 16 |
|                                                                                                    | X                                                                                                    |                                                                                                    |                                                                                                    |                                                                                                    |                                                                                                    |    |

『情報修正』をクリックしてエラーを修正します。

『Shift』キーや『Ctrl』キーを使用して複数選択後 『情報一括修正』も可能です。

| 1111   | 保存先     | 7711/8 | エラー位置 | エラー内容 | 18 |
|--------|---------|--------|-------|-------|----|
|        |         |        |       |       |    |
| 相け     |         |        |       |       |    |
| 運元タイト) | レ   保存先 | ファイル名  | エラー位置 | エラー内容 | 値  |
|        |         |        |       |       |    |
| 情報     | Later   |        |       |       |    |

『再検査』をクリックしてエラーチェックをします。 エラーが無くなれば『キャンセル』をクリックします。

## 5章 電納ギア(提出データ作成)

5-1.提出データ作成

| 🞇 提出データ作成                                                                                                    |                                  |  |  |  |
|----------------------------------------------------------------------------------------------------|----------------------------------|--|--|--|
|                                                                                                    |                                  |  |  |  |
| 📔 県道口口線道路改良工事                                                                                                    | 工事情報後查①                          |  |  |  |
| <ul> <li>● 県道□□線道路改良工事</li> <li>● 発注図</li> <li>● 打合せ簿</li> <li>● 加工計画書</li> <li>● 完成図</li> <li>● 写真</li> <li>● その他</li> </ul> |                                  |  |  |  |
|                                                                                                    | この設定でしたらデスクトップに<br>提出用データを出力します。 |  |  |  |
|                                                                                                    | 4 m/ m                           |  |  |  |
|                                                                                                    | <u>⊛rit(L)</u>                   |  |  |  |
|                                                                                                    | ОК                               |  |  |  |
| 参考図ファイル形式<br>● JPEG ● TFF ▼ XMLビューアを添付する キャンセル                                                                                |                                  |  |  |  |
| 『出力サイズ』を確認します。使用するCD-Rの<br>CD-R でしたら 700MB(一部 650MB も有)となりま                                                                   | 容量を記入します。<br>す。                  |  |  |  |

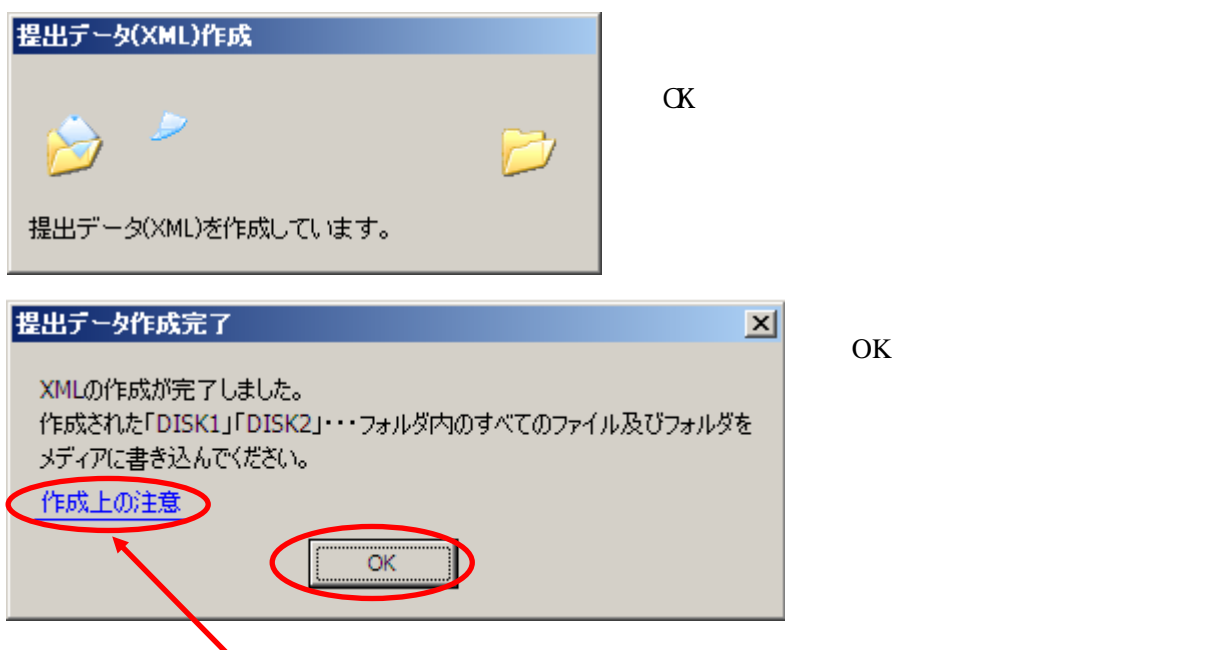

『作成上の注意』も一読お願いします。

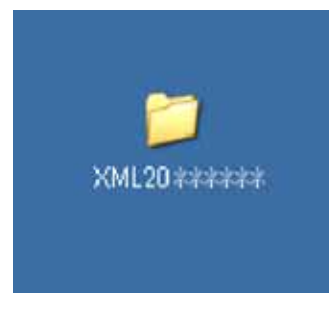

11.で指定した場所に『XML20\*\*\*\*\*\*』が作成されています。
 \*\*\*\*\*の部分は作成した日時、西暦(2桁)、月(2桁)、日(2桁)です。
 納品データが上書きされてしまいますので、
 納品データを作り直す場合や別物件を作成する場合は、
 削除や移動、もしくは名前の変更、出力先の変更等して下さい。